# Ausschluss von EIGRP-, OSPF- und BGP-Nachrichten aus der FirePOWER Intrusion Inspection

## Inhalt

Einführung Voraussetzungen Verwendete Komponenten Netzwerkdiagramm **Konfiguration EIGRP-Beispiel OSPF-Beispiel BGP-Beispiel** Überprüfung **EIGRP** OSPF BGP Fehlerbehebung

## Einführung

Routingprotokolle senden Hello-Nachrichten und Keepalives, um Routing-Informationen auszutauschen und sicherzustellen, dass Nachbarn immer noch erreichbar sind. Bei starker Auslastung verzögert eine Cisco FirePOWER-Appliance möglicherweise eine Keepalive-Nachricht (ohne diese zu verwerfen), sodass ein Router den Nachbarn als ausgefallen deklarieren kann. In diesem Dokument werden die Schritte zum Erstellen einer Vertrauensregel beschrieben, um Keepalives und Kontrollebenen-Datenverkehr eines Routing-Protokolls auszuschließen. Sie ermöglicht den FirePOWER-Appliances oder -Services, Pakete ohne Verzögerung von der Eingangs- zur Ausgangsschnittstelle zu übertragen.

## Voraussetzungen

### Verwendete Komponenten

Bei den Anderungen der Zugriffskontrollrichtlinien für dieses Dokument werden die folgenden Hardwareplattformen verwendet:

- FireSIGHT Management Center (FMC)
  FirePOWER-Appliance: Modelle der Serie 7000 und 8000

Hinweis: Die Informationen in diesem Dokument wurden von den Geräten in einer bestimmten Laborumgebung erstellt. Alle in diesem Dokument verwendeten Geräte haben mit einer leeren (Standard-)Konfiguration begonnen. Wenn Ihr Netzwerk in Betrieb ist, stellen Sie sicher, dass Sie die potenziellen Auswirkungen eines Befehls verstehen.

## Netzwerkdiagramm

- Router A und Router B sind an Layer 2 angrenzend und kennen die Inline-FirePOWER-Appliance (als IP bezeichnet) nicht. • Router A - 10.0.0.1/24
- Router B 10.0.0.2/24

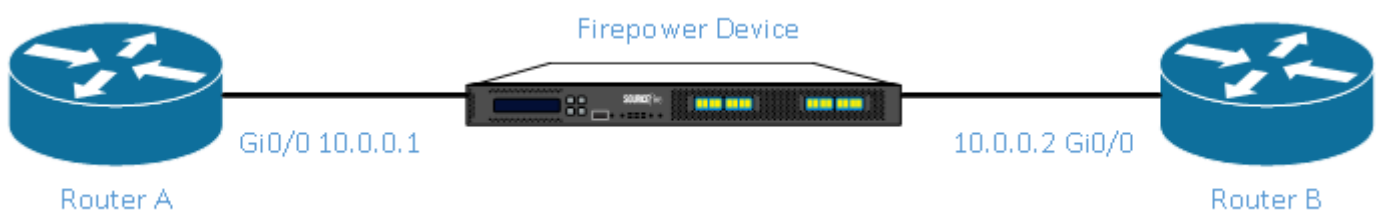

- Für jedes getestete Interior Gateway Protocol (EIGRP und OSPF) wurde das Routing-Protokoll im Netzwerk 10.0.0/24 aktiviert.
- Beim BGP-Test wurden e-BGP und die direkt verbundenen physischen Schnittstellen als Aktualisierungsquelle für die Peerings verwendet.

## Konfiguration

### **EIGRP-Beispiel**

#### Router

Router A:

router eigrp 1 network 10.0.0.0 0.0.0.255 Router B:

router eigrp 1 network 10.0.0.0 0.0.0.255

#### Im FireSIGHT Management Center

- Wählen Sie die auf die FirePOWER-Appliance angewendete Zugriffskontrollrichtlinie aus.
   Erstellen Sie eine Zugriffskontrollregel mit einer Aktion von Trust.
   Wählen Sie auf der Registerkarte Ports unter Protokoll 88 EIGRP aus.
   Klicken Sie auf Hinzufügen, um den Port dem Zielport hinzuzufügen.

- 5. Speichern Sie die Zugriffskontrollregel.

#### Editing Rule - Trust IP Header 88 EIGRP

| Name Trust IP Header 88 EIGRP                                                     |                                         | ✓ Enabled M                             | love                          |                       |
|-----------------------------------------------------------------------------------|-----------------------------------------|-----------------------------------------|-------------------------------|-----------------------|
| Action => Trust                                                                   | ▼ IPS:                                  | no policies Variables: n/a Files: no in | nspection Logging: no logging |                       |
| Zones Networks VLAN Tags                                                          | Users Applications                      | Ports 🔺 URLs                            | Inspection                    | Logging Comments      |
| Available Ports 🖒                                                                 | $\odot$                                 | Selected Source Ports (0)               | Selected Destination f        | Ports (1)             |
| Search by name or value                                                           |                                         | any                                     | 📌 EIGRP (88)                  | 6                     |
| AOL<br>AOL<br>DNS over TCP<br>DNS over UDP<br>FTP<br>HTTPS<br>HTTP<br>MAP<br>LDAP | Add to<br>Source<br>Add to<br>Destinati |                                         |                               |                       |
| NFSD-TCP                                                                          | -                                       |                                         | a port Add Protocol           | Port Enter a port Add |
|                                                                                   |                                         |                                         |                               | Save Cancel           |

### **OSPF-Beispiel**

#### Router

Router A:

router ospf 1 network 10.0.0.0 0.0.0.255 area 0 Router B:

router ospf 1 network 10.0.0.0 0.0.0.255 area 0 Im FireSIGHT Management Center

- Wählen Sie die auf die FirePOWER-Appliance angewendete Zugriffskontrollrichtlinie aus.
   Erstellen Sie eine Zugriffskontrollregel mit einer Aktion von **Trust**.
   Wählen Sie auf der Registerkarte **Ports** unter Protokoll 89 die Option OSPF aus.
   Klicken Sie auf **Hinzufügen**, um den Port dem Zielport hinzuzufügen.

- 5. Speichern Sie die Zugriffskontrollregel.

Editing Rule - Trust IP Header 89 OSPF

| Name Trust IP Header 89 OSPF |                      | ✓ Enabled                           | Move                           |                       |
|------------------------------|----------------------|-------------------------------------|--------------------------------|-----------------------|
| Action => Trust              | ✓ IPS: n             | o policies Variables: n/a Files: no | inspection Logging: no logging |                       |
| Zones Networks VLAN Tags     | Jsers Applications   | Ports 🛆 URLs                        | Inspection                     | Logging Comments      |
| Available Ports 🔥            | 0                    | Selected Source Ports (0)           | Selected Destination           | Ports (1)             |
| Search by name or value      |                      | any                                 | SPFIGP (89)                    | i                     |
| X AOL                        |                      |                                     |                                |                       |
| 🚀 Bittorrent                 |                      |                                     |                                |                       |
| 👷 DNS over TCP               | Add to               |                                     |                                |                       |
| 👷 DNS over UDP               | Source               |                                     |                                |                       |
| ₩ FTP                        | Add to<br>Destinatio |                                     |                                |                       |
| W HTTPS                      |                      |                                     |                                |                       |
| X <sup>®</sup> HTTP          |                      |                                     |                                |                       |
| MAP (NAP)                    |                      |                                     |                                |                       |
| ₩ LDAP<br>NFSD-TCP           | -                    |                                     | r a port Add Protocol          | Port Enter a port Add |
|                              |                      |                                     |                                | Save Cancel           |

? X

### **BGP-Beispiel**

#### Router

Router A:

router bgp 65001 neighbor 10.0.0.2 remote-as 65002 Router B:

router bgp 65002 neighbor 10.0.0.1 remote-as 65001 Im FireSIGHT Management Center

> Hinweis: Sie müssen zwei Zugriffskontrolleinträge erstellen, da Port 179 der Quell- oder Zielport sein kann, je nachdem, welches TCP-SYN des BGP-Sprechers die Sitzung zuerst erstellt.

#### Regel 1:

- Wählen Sie die auf die FirePOWER-Appliance angewendete Zugriffskontrollrichtlinie aus.
   Erstellen Sie eine Zugriffskontrollregel mit einer Aktion von Trust.
   Wählen Sie auf der Registerkarte Ports die Option TCP(6) aus, und geben Sie Port 179 ein.
   Klicken Sie auf Hinzufügen, um den Port dem Quellport hinzuzufügen.

- 5. Speichern Sie die Zugriffskontrollregel.

#### Regel 2:

- 1. Wählen Sie die auf die FirePOWER-Appliance angewendete Zugriffskontrollrichtlinie aus.
- 2. Erstellen Sie eine Zugriffskontrollregel mit einer Aktion von Trust.
   3. Wählen Sie auf der Registerkarte Ports TCP(6) aus, und geben Sie Port 179 ein.
   4. Klicken Sie auf Hinzufügen, um den Port dem Zielport hinzuzufügen.
- 5. Speichern der Zugriffskontrollregel

| 3 | Trust BGP TCP Source 179 | any | any | any | any | any | any | any | 👷 TCP (6):179 | any           | <i>any</i> <b>⇒</b> Trust | U 🗋 🗌 0   | 6   |
|---|--------------------------|-----|-----|-----|-----|-----|-----|-----|---------------|---------------|---------------------------|-----------|-----|
| 4 | Trust BGP TCP Dest 179   | any | any | any | any | any | any | any | any           | 👷 TCP (6):179 | <i>any</i> ⇔Trust         | 🔰 🗈 📃 o . | Ø 🖥 |

#### Editing Rule - Trust BGP TCP Source 179

| Name Trust BGP TCP Source 179                                                                        |                                           |                                        | 2                     |                           |              |
|----------------------------------------------------------------------------------------------------|-------------------------------------------|----------------------------------------|-----------------------|---------------------------|--------------|
| Action => Trust                                                                                      | ✓ IPS: no                                 | policies Variables: n/a Files: no insp | pection Logging: no l | logging                   |              |
| Zones Networks VLAN Tags                                                                             | Users Applications                        | Ports 🛆 URLs                           |                       | Inspection Logging        | Comments     |
| Available Ports 🖒                                                                                    | 0                                         | Selected Source Ports (1)              | Selec                 | ted Destination Ports (0) |              |
| Search by name or value                                                                              |                                           | 📌 TCP (6):179                          | any                   |                           |              |
| AOL<br>Bittorrent<br>DNS over TCP<br>DNS over UDP<br>FTP<br>HTTPS<br>HTTP<br>MAP<br>LDAP<br>NFSD-TCP | Add to<br>Source<br>Add to<br>Destination | Protocol TCP (6) V Port Enter a p      | port Add Protoc       | col TCP (6) V Port Ente   | r a port Add |
| Name Truck BCB TCB Deck 170                                                                          |                                           | Enabled     Maure                      |                       |                           |              |
| Action Trust                                                                                         | v IPS: no                                 | policies Variables: n/a Files: no insp | ection Logging: no l  | ogging                    |              |
| Zanas Naturalis VII AN Zana                                                                          | Linear Analizations                       |                                        |                       | To another the sector     | Common to    |
| Zones Networks VLAN Tags                                                                             | Users Applications                        |                                        |                       | Inspection Logging        | Comments     |
| Available Ports                                                                                      |                                           | Selected Source Ports (0)              | Select                | ted Destination Ports (1) |              |
| AOL<br>AOL<br>DNS over TCP<br>DNS over UDP<br>FTP<br>HTTPS<br>HTTP<br>MAP<br>LDAP                    | Add to<br>Source<br>Add to<br>Destination | any                                    | × 1                   | CF (6):1/9                |              |
| 📌 NFSD-TCP                                                                                           | <b>•</b>                                  | Protocol TCP (6) Y Port Enter a p      | ort Add Protoc        | ol 🛛 Y Port Enter         | a port Add   |
|                                                                                                    |                                           |                                        |                       | Save                      | Cancel       |

## Überprüfung

Um zu überprüfen, ob eine **Trust**-Regel wie erwartet funktioniert, erfassen Sie Pakete auf der FirePOWER-Appliance. Wenn Sie bei der Paketerfassung den EIGRP-, OSPF- oder BGP-Datenverkehr feststellen, wird der Datenverkehr nicht wie erwartet vertrauenswürdig.

**Tipp**: In diesem Dokument finden Sie die Schritte zur Erfassung des Datenverkehrs auf den FirePOWER-Appliances.

Hier einige Beispiele:

### EIGRP

Wenn die Vertrauensregel wie erwartet funktioniert, sollte der folgende Datenverkehr nicht angezeigt werden:

16:46:51.568618 IP 10.0.0.1 > 224.0.0.10: EIGRP Hello, length: 40 16:46:51.964832 IP 10.0.0.2 > 224.0.0.10: EIGRP Hello, length: 40

### OSPF

Wenn die Vertrauensregel wie erwartet ausgeführt wird, sollte der folgende Datenverkehr nicht angezeigt werden:

16:46:52.316814 IP 10.0.0.2 > 224.0.0.5: OSPFv2, Hello, length 60 16:46:53.236611 IP 10.0.0.1 > 224.0.0.5: OSPFv2, Hello, length 60

### BGP

Wenn die Vertrauensregel wie erwartet ausgeführt wird, sollte der folgende Datenverkehr nicht angezeigt werden:

```
17:10:26.871858 IP 10.0.0.1.179 > 10.0.0.2.32158: Flags [S.], seq 1060979691, ack 3418042121, win 16384, options [mss 1460], length 0
17:10:26.872584 IP 10.0.0.2.32158 > 10.0.0.1.179: Flags [.], ack 1, win 16384, length 0
```

**Hinweis**: BGP-Fahrten über TCP und Keepalives sind nicht so häufig wie IGPs. Wenn keine Präfixe aktualisiert oder zurückgezogen werden müssen, müssen Sie möglicherweise eine längere Zeit warten, um sicherzustellen, dass Sie auf dem TCP/179 keinen Datenverkehr sehen.

## Fehlerbehebung

Wenn der Routing-Protokoll-Datenverkehr weiterhin angezeigt wird, führen Sie die folgenden Schritte aus:

- Überprüfen Sie, ob die Zugriffskontrollrichtlinie vom FireSIGHT Management Center erfolgreich auf die FirePOWER-Appliance angewendet wurde. Navigieren Sie dazu zur Seite System > Monitoring > Task Status (System > Überwachung > Aufgabenstatus).
- 2. Stellen Sie sicher, dass die Regelaktion vertrauenswürdig und nicht zugelassen ist.
- 3. Vergewissern Sie sich, dass die Protokollierung für die Trust-Regel nicht aktiviert ist.